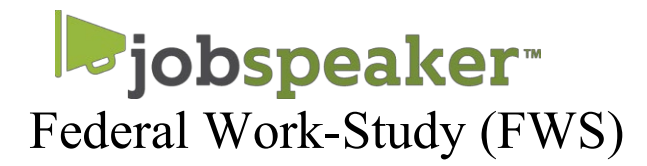

## **QUICK START GUIDE - STUDENTS**

## **REGISTER AND APPLY FOR FWS POSITIONS IN JUST A FEW EASY STEPS.**

If you have been awarded Federal Work-Study please log into your MyCerritos and accept award.

## To create an account

- 1. Go to: cerritos.jobspeaker.com
- 2. Click "Sign In"
- 3. Click on "For students"
- 4. Create a profile

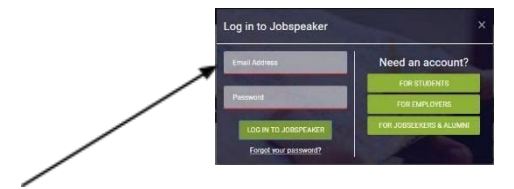

## **Begin FWS Job Search**

1. Click on Job Board at the right top corner

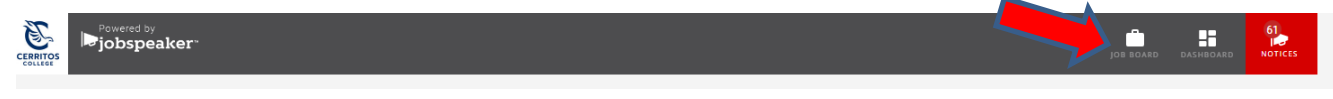

2. Click on Filters & Preferences and select Only On-Campus

|                       | ON-CAMPUS PREFERENCES                                                                           |                                                                             |                                                                      |
|-----------------------|-------------------------------------------------------------------------------------------------|-----------------------------------------------------------------------------|----------------------------------------------------------------------|
|                       | ✓ include On-Campus jobs                                                                        | Only On-Campus jobs                                                         |                                                                      |
| Filters & Preferences | EMPLOYMENT TYPE                                                                                 |                                                                             |                                                                      |
| · · ·                 | Apprenticeship                                                                                  | Contract to Hire                                                            | Full-Time                                                            |
|                       | Internship - Paid                                                                               | 🔲 Internship - Unpaid                                                       | On the Job Training                                                  |
|                       | Other                                                                                           | Paid Job                                                                    | Part-Time                                                            |
|                       | Per Diem                                                                                        | Remote/On-Line                                                              | Seasonal                                                             |
|                       | Unpaid Volunteer                                                                                | Volunteer Work                                                              | Work Experience                                                      |
|                       | Work Placement                                                                                  |                                                                             |                                                                      |
| ~                     | EMPLOYMENT TYPE Apprenticeship Internship - Paid Other Per Diem Unpaid Volunteer Work Placement | Contract to Hire Internship - Unpaid Paid Job Remote/On-Line Volunteer Work | Full-Time  On the Job Training  Part-Time  Seasonal  Work Experience |

- 3. Look for jobs that include "FWS" next to job title.
- 4. Click "info" for more information about the position and to apply.
- 5. You can apply for multiple positions.
- If you have a smartphone, download Jobspeaker's FREE Mobile Job Search App! You can swipe and apply for jobs right from your phone.

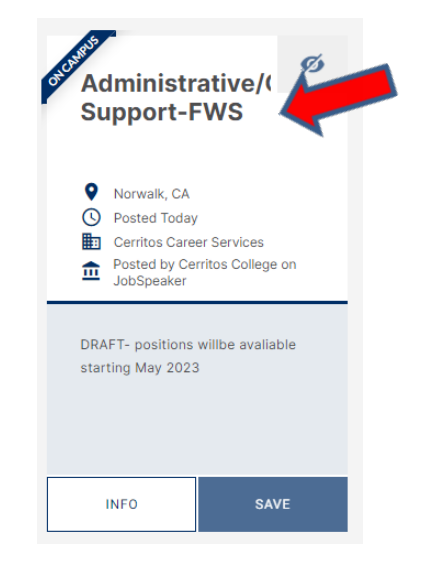